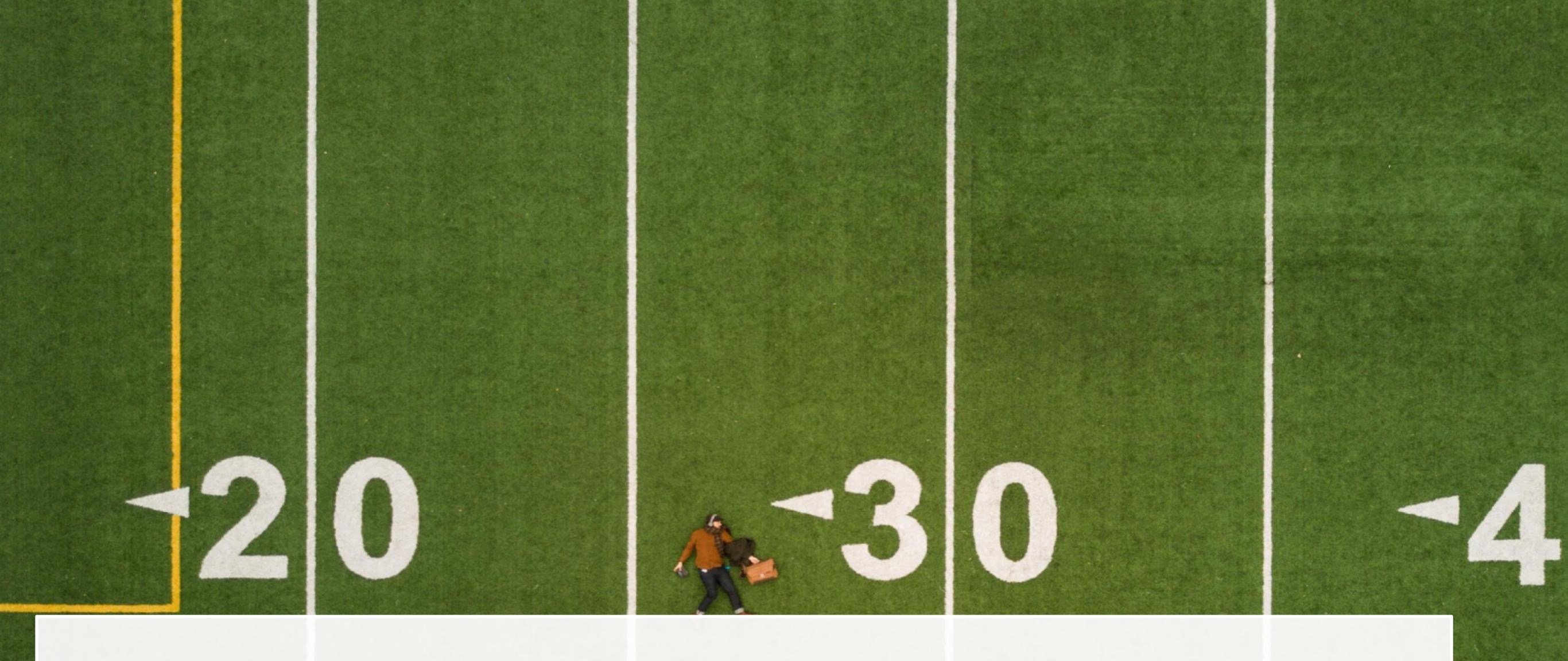

Einführung in die tomedo Statistik: Effiziente Basis-Analysen Ihrer Daten

Susann Eberitzsch / Christian Weniger

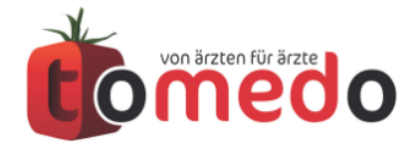

Verfasser: Susann Eberitzsch/Christian Weniger

tomedo - Anwendertreffen 17./18.11.2017

# Inhalt:

### 1. Wozu brauche ich Statistiken?

- 2. Wo finde ich sie?
- 3. Aufbau / Benutzung

### 4. Filtermöglichkeiten

- Anwendung Vorfilter und Nachfilter
- Zeitangaben

### 5. Verarbeitung der Ergebnislisten

- Darstellungsoptionen
- Aktionen
- Exportmöglichkeiten

### 6. One-Click-Statistiken – wie erstelle ich einen Button

### 7. einfache Quartalsabfragen und Fallstricke

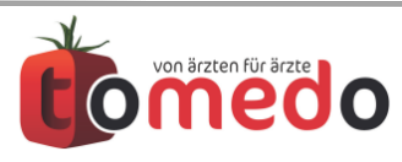

# 1. Wozu brauche ich die Statistik?

### • Übersichtslisten erstellen

- alle DMP-Dokumentationen eines bestimmten Zeitraums
- alle Patienten, die (bald) Geburtstag haben oder hatten
- Übersicht über alle Überweisungen und die zugehörigen Zuweiser

### • täglich(e) Arbeit auswerten

- Tagesübersicht Karteieinträge/Leistungen/Diagnosen
- Tagesstatistik EBM/GOÄ (mit Diagnosen)
- Tagessummen (Punkte und Zeitbedarf) EBM/GOÄ

### • Quartalsprüfungen durchführen (Geheimtip: Cockpit)

- Abrechnung optimieren
- vergessene/falsche Ziffern herausfinden
- Anzahl der abgerechneten Leistungen pro Leistungserbringer ermitteln

### • Anschreiben der Patienten für wiederkehrende, regelmäßige Untersuchungen (Recall, s. Vortrag Herr Schmidt)

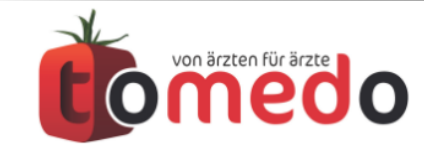

# 2. Wie rufe ich die Statistik auf?

### Aufruf über :

- 2. Verwaltung->Statistiken oder

### 3. Alt+Leertaste

(tomedos spotlightähnliche Suche): spezielle Abfragen direkt suchbar

|                                                                                                    |                                                                                                    | Kostenträger / Krankenkassen<br>Sonstige Adressen                                     |                                                                                                    |  |
|----------------------------------------------------------------------------------------------------|----------------------------------------------------------------------------------------------------|---------------------------------------------------------------------------------------|----------------------------------------------------------------------------------------------------|--|
| ९ KVS                                                                                                    | tomedo-Suche: <alt>+<leertaste><br/>"abc" findet alles was "abc" enthält<br/>"a b" alles was "a" und "b" enthält<br/>"a -b" alles mit "a" aber nicht "b"</leertaste></alt> | KV<br>Privat / BG<br>Doppelpatienten finden                                           |                                                                                                    |  |
| TOPTREFFER (0)<br>MENÜEINTRÄGE (0)<br>KARTEIEINTRAGTYPEN (0)<br>KARTEIEINTRAG-KETTEN (0)                                                                      | Statistik-Abfrage                                                                                                    | Kassenbuch 介留<br>Mobile Kartendaten                                                   | €K                                                                                                    |  |
| FORMULARTYPEN (0)<br>GOÄ-KATALOG-EINTRÄGE (0)<br>EBM-KATALOG-EINTRÄGE (0)<br>ICD-KATALOG-EINTRÄGE (0)<br>HZV-KATALOG-EINTRÄGE (0)<br>W STATISTIK ABERACEN (6) | Name = KVSchein                                                                                                    | Statistiken Ca<br>Gespeicherte Statistikergebnisse<br>Formatierte Statistikergebnisse |                                                                                                    |  |
| KVSchein - Doppelscheine<br>KVSchein - mit Ersatzvn Behandlungsausweis<br>KVSchein mit Punkten<br>KVSchein mit/ohne Ziffer - Quartalsvergleich                | EDW                                                                                                    |                                                                                       |                                                                                                    |  |
| KVSchein mit/ohne Ziffüber mehrere Quartale<br>STATISTIK-VORFILTERUNG (0)                                                                                     | ۹ tomedo-Such                                                                                                    | е                                                                                     | tomedo-Suche: <alt>+<leertaste><br/>'abc" findet alles was 'abc" enthält<br/>'a b' alles was 'a" und "b" enthält<br/>'a -b' alles mit 'a" aber nicht "b"</leertaste></alt> |  |
|                                                                                                    |                                                                                                    |                                                                                       |                                                                                                    |  |

Verwaltung

E-Mail

Erinnerungen

Nachrichten

Vorlagen für Nachrichten

Vorlagen für Laborwerte / Gruppen

Favoritenliste ICD-Diagnosen, Hausdiagn.

Labordatentransfer

Favoritenliste EBM

Favoritenliste GOÄ

Favoritenliste UV-GOÄ Textbausteine / Makros Ärzteliste (inkl. Hausärzte)

Laboraufträge

Laborworklists

Admin Formular Aktion Patient Panel Fenster

^**∂**E

Hilfe

Tagesliste - Donnerst

**翻** 

Hinweise

tuelles ToDo anstehende To

(O)

-<u>`</u>d-

Suchen nach

Menüobjekte

Hilfethemen

statistik

Statistiken

Statistiken

0

The KV > Chroniker-Statistik

Statistikverwaltung

Gespeicherte Statistikerg...

Verwenden Sie das Netzw... Verwenden Sie das Netzw...

② Alle Hilfethemen anzeigen

Formatierte Statistikergeb...

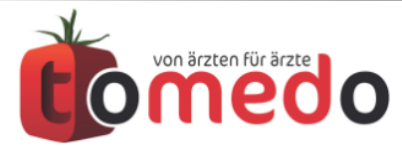

# 3. Aufbau der Statistik: hier die gängigsten, weitere vorhanden

EBM (17)

### Allgemeine Abfragen

- Patient, Besuch
- Hausarzt, Arztbrief
- Karteieintrag...

### EBM Abfragen

- EBM Diagnosen/Summen
- EBM Leistungen/Summen
- KV Scheine...

# GOA Abfragen

- Privat Diagnosen/Summen
- Privat Leistungen/Summen
- Privatrechnungen...

### Kassenbuch

Tagesumsätze

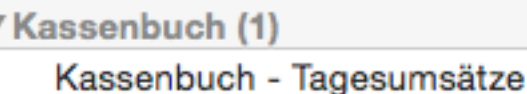

#### Behandlungsausweise/Chipkarte (KVK,EGK,EV) EBM-Diagnosen EBM-Diagnosen - Summen EBM-Leistungen EBM-Leistungen - Summen EBM-Leistungen für x-ten APK (Arzt-Patienten-Kontakt) EBM-Leistungen im selben Quartal wie spez. Karteieintrag EBM-OPS - Summen Heilmittelverordnungen-/budget (s.a. Verwaltung -> KV -> Budgetrechner) ohne HZV **KVSchein** KVSchein - Doppelscheine KVSchein - mit Ersatzverfahren oder ohne gültigen Behandlungsausweis KVSchein mit/ohne Ziffer - Quartalsvergleich Medikamentenbudget (s.a. Verwaltung -> KV -> Budgetrechner) ohne HZV Tagesstatistik EBM (mit Diagnosen) Tagessummen (Punkte, (Tages-)Zeitbedarf) EBM ZuweiserSummen GKV

Kassenbuch (1)

Eigene Abfragen

- Sie können sich selber Abfragen bauen oder von uns konfigurieren lassen
- **Bsp.:** Telefonliste •

Eigene Abfragen (1)

Telefonabfrage

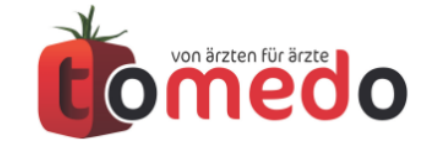

▼Allg. Abfragen (32) Arztbriefe

Erinnerungen

Geburtstagsliste

Hausarztliste

Karteieintrag

Laborwerte

OPPläne

Patient

Recall-Liste

Tagesliste für Arzt

Termine pro Arzt

Todo-Statistik ZuweiserSummen

Formulare

CustomKarteieinträge

FEK-Dokumentationen

**HKS-Dokumentationen** 

Laboraufträge ohne Befund

Laborwerte nach Überweiser

Medikamentenverordnungen

Recall-Liste-Früherkennung

SMS-Nachrichten-Statistik

Termine pro Arzt - Anzahl Termine über Onlinekalender

Patienten mit Karteieinträgen ohne Besuch

Tagesübersicht Karteieinträge/Leistungen/Diagnosen

Organisatorische CAVE

Besuche ohne Leistungsdokumentation

Disease-Management-Programme (DMP)

DMP-Dokumentationen pro Quartal

Früherkennung Kinder/Jugendliche

Besuch

# 4. Wie die Statistik grundsätzlich funktioniert - die Vorfilterung

• aktive Filterkriterien müssen links durch Häkchen ausgewählt sein

Bsp.: Statistik Karteieintrag : "Wieviele Besuche hatte die Praxis in Quartal 4?"

|           |                               | Statistiken                                                   |
|-----------|-------------------------------|---------------------------------------------------------------|
|           | mulare                        |                                                               |
| Früh      | herkennung Kinder/Jugendliche |                                                               |
| Geb       | ourtstagsliste                |                                                               |
| Hau       | Isarztliste                   |                                                               |
| HKS       | S-Dokumentationen             |                                                               |
| Kar       | teleintrag                    |                                                               |
| Lab       | oraufträge ohne Befund        |                                                               |
| Lab       | orwerte                       |                                                               |
| Lab       | orwerte nach Uberweiser       |                                                               |
| Med       | dikamentenverordnungen        |                                                               |
|           | mit bestimmten enthaltenen o  | der ausgeschlossenen Textinhalten, oder Kombinationen daraus. |
| Verfilter |                               | Eigene Vorauswahl                                             |
| vorniter  | rung:                         |                                                               |
|           |                               | Parameter SQL                                                 |
|           | oktivo Vorfiltor              |                                                               |
|           | aktive vorniter               | Eintragsdatum im Quartal 4/2017                               |
|           |                               | Eintragsdatum ab 02.11.2017 🗘 00:00 🗘                         |
|           |                               | Eintragdatum bis 02.11.2017                                   |
|           |                               | Karteitext enthält                                            |
|           |                               | Karteieintragstyp (Kürzel) enthält                            |
|           |                               | Größe der Ergebnisliste beschränken auf 100000 Einträge       |
| ?         | Q Suche Cockpit               | Ausführen                                                     |

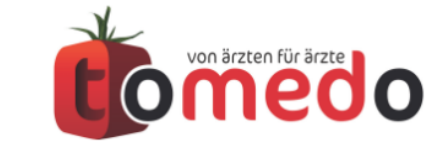

Seite 6/21

# 4. Wie die Statistik grundsätzlich funktioniert - die Vorfilterung

 ein Eingabefeld darf jeweils nur <u>einen</u> Wert enthalten (Eingaben werden als zusammenhängende Zeichenketten behandelt)

|                                                |                                                                                                    | Statistiken                                                                               |
|------------------------------------------------|----------------------------------------------------------------------------------------------------|-------------------------------------------------------------------------------------------|
| Bsp.: Statistik KV-Schein                      | ▼ Allg. Abfragen (0)<br>▼ EBM (4)<br>KVSchein                                                                     |                                                                                           |
| "Welche Scheine enthalten eine                 | KVSchein - Doppelsche<br>KVSchein - mit Ersatzve<br>KVSchein mit/ohne Ziffe<br>▼GOÄ (auch UV-GOÄ) (0)<br>▼HZV (0) | ine<br>arfahren oder ohne gültigen Behandlungsausweis<br>ar - Quartalsvergleich           |
| der Diagnosen E11.1 bis E11.3?"                | Vorfilterung:                                                                                                    | Eigene Vorauswahl                                                                         |
|                                                |                                                                                                    | für Quartal 3/2016<br>Anlagedatum ab 18.09.2016 0:000 0                                   |
|                                                |                                                                                                    | Anlagedatum bis18.09.2016C23:59CAbrechnungsstatusbereits abgerechnetC                     |
| "falscho" Eingabo im Vorfiltor:                | Scheingruppen                                                                                                    | Notiz     enthält       code (z.B. '24' für Mit-/Weiterbehandlung)     enthält            |
| (d.h. diese wird nicht das gewünschte Ergebnis |                                                                                                    | Leistungsliste enthält 🗘<br>Diagnosenliste enthält 🗘 E11.11 E11.20 E11.21 E11.30          |
| zeigen)<br>E11.11 E11.20 E11.21 E11.30         |                                                                                                    | Liste der Betriebsstätten enthält  Cröße der Freebnieliste auf 10000 Einträge beschränken |
|                                                |                                                                                                    | Grobe der Ergebnististe auf 10000 Eintrage beschlanken                                    |
|                                                | ? Q KVSc 🔇                                                                                                    | Ausführen                                                                                 |
|                                                |                                                                                                    |                                                                                           |

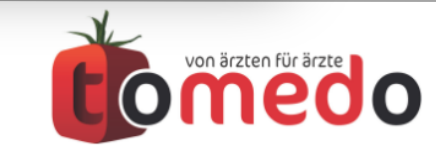

Seite 7/21

# 4. Wie die Statistik grundsätzlich funktioniert - die Vorfilterung

 ein Eingabefeld darf jeweils nur einen Wert enthalten (Eingaben werden als zusammenhängende Zeichenketten behandelt)

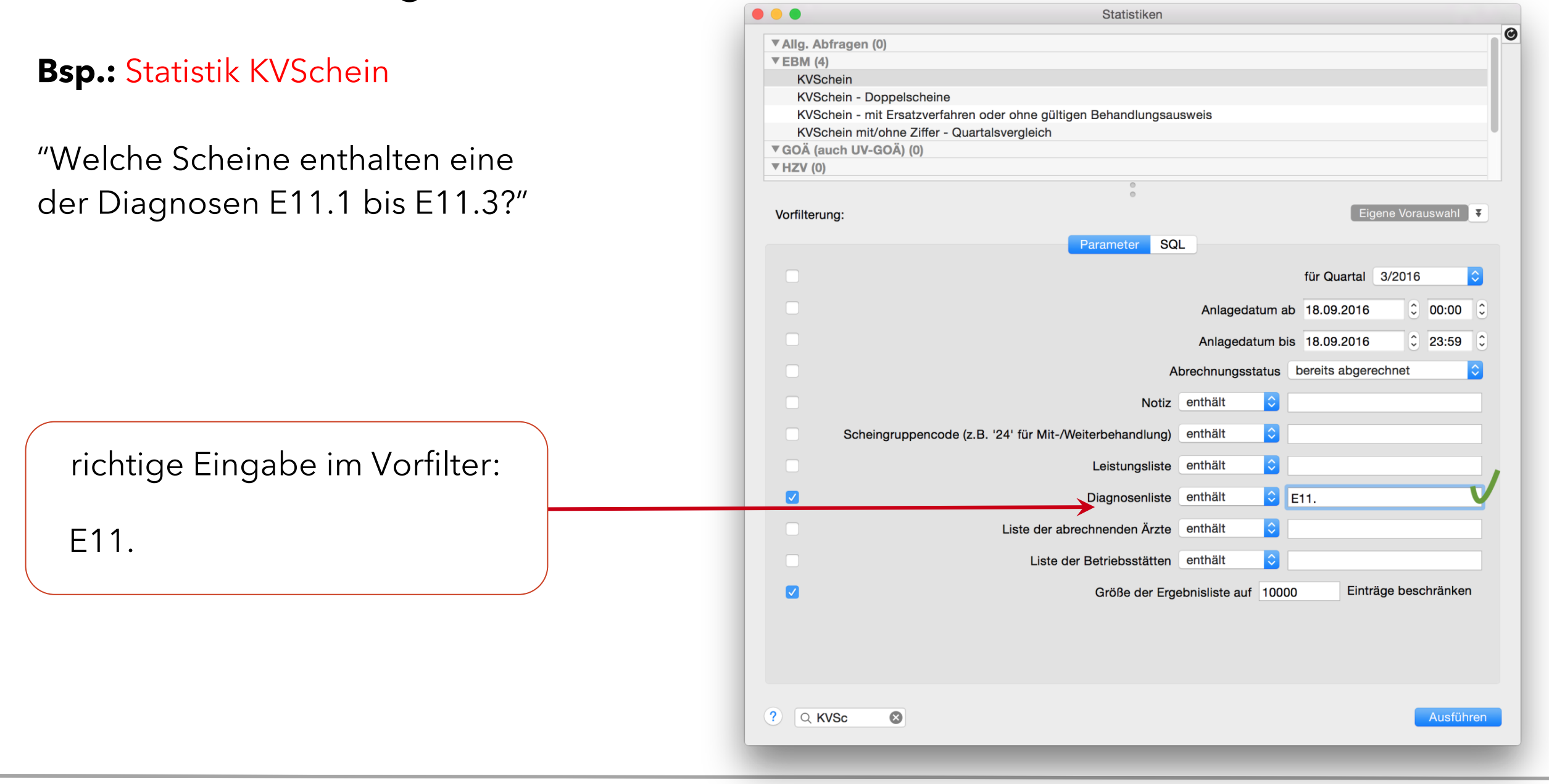

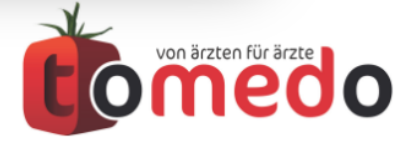

Seite 8/21

# 4. Wie die Statistik grundsätzlich funktioniert – die Vorfilterung speichern

- häufig verwendete Filter können zum schnelleren Aufruf einer Abfrage gespeichert werden
- aus diesen einfachen Abfragen mit Filter können One-Click-Statistiken angelegt werden

| <b>•</b> •         | Statistiken                                            |       |
|--------------------|--------------------------------------------------------|-------|
| Allg. Abfragen (0) |                                                        |       |
| ▼EBM (4)           |                                                        |       |
| KVSchein           |                                                        |       |
| KVSchein - Dop     | elscheine                                              |       |
| KVSchein - mit E   | rsatzverfahren oder ohne gültigen Behandlungsausweis   |       |
| KVSchein mit/oh    | ne Ziffer - Quartalsvergleich                          |       |
| ▼GOÄ (auch UV-GO   | Á) (O)                                                 |       |
| ▼ HZV (0)          |                                                        |       |
|                    |                                                        |       |
| Vorfilterung:      | Früherkennung und Nävus Dia D22 Dia E11 🔫              |       |
| J                  | V Früherkennung und Nä                                 | ivus  |
|                    | Parameter SQL                                          | a v u |
|                    | für Quartel 2/0016 Dia D22                             |       |
|                    |                                                        |       |
|                    | Anlagedatum ab 18.09.2016 C 00:00 DIA E11              |       |
|                    | Anlagedatum bis 18.09.2016 C 23:59 C(Verwaltung)       |       |
|                    | Abrechnungsstatus bereits abgerechnet                  |       |
|                    | Notiz enthält                                          |       |
| Cabaina            |                                                        |       |
| Scheing            | uppencode (z.B. 24 fur mit-/weiterbenandlung) entrian  |       |
|                    | Leistungsliste enthält ᅌ 01745                         |       |
|                    | Diagnosenliste enthält 🗘 D22.                          |       |
|                    | Liste der abrechnenden Ärzte enthält                   |       |
|                    | Liste der Betriebsstätten enthält                      |       |
|                    | Größe der Ergebnisliste auf 10000 Einträge beschränken |       |
|                    |                                                        |       |
|                    |                                                        |       |
|                    |                                                        |       |
|                    |                                                        |       |
|                    |                                                        |       |
|                    | Ausführen                                              |       |
|                    | Austurien                                              |       |

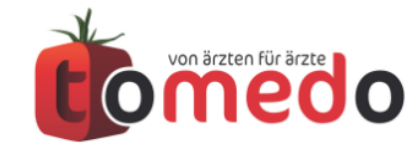

Seite 9/21

4. Zeitangaben in der Vorfilterung sind immer relativ "Wenn ich heute vorgestern eingebe, steht hier morgen gestern."

 <u>Achtung:</u> Zeitangaben in Filtern sind immer relativ und beziehen sich immer auf den Tag der Anlage. Das heißt unser Button "heute", bedeutet jeden Tag aufs neue "heute" und setzt immer das aktuelle Datum.

|                                                                                                    | Statistiken                                                                                                    |                                                                                                    | Statistiken                                                                                                    |
|----------------------------------------------------------------------------------------------------|----------------------------------------------------------------------------------------------------|----------------------------------------------------------------------------------------------------|----------------------------------------------------------------------------------------------------|
| Detiont                                                                                                    | Θ                                                                                                    | Detient                                                                                                    |                                                                                                    |
| Patient                                                                                                    |                                                                                                    | Patienten mit Kerteisisträgen oh                                                                                                    | ne Besuch                                                                                                    |
| Patienten mit Karteleinträgen ohne Besuch                                                                                                    |                                                                                                    |                                                                                                    | ine besuch                                                                                                    |
| Pecall Liste Früherkennung                                                                                                    |                                                                                                    | Pocall-Liste-Erüberkennung                                                                                                    |                                                                                                    |
| SMS-Nachrichten-Statistik                                                                                                    |                                                                                                    | SMS_Nachrichton_Statistik                                                                                                    |                                                                                                    |
| Tagoslista für Arzt                                                                                                    |                                                                                                    | Tagoslista für Arzt                                                                                                    |                                                                                                    |
| Tagesübersicht Karteieinträge/Leistungen/Diagn                                                                                                    | 0920                                                                                                    | Tagesübersicht Karteieinträge/Le                                                                                                    | eistungen/Diagnosen                                                                                                    |
| Termine pro Arzt                                                                                                    |                                                                                                    | Termine pro Arzt                                                                                                    | elocariger blaghoodr                                                                                                    |
| Termine pro Arzt - Anzahl                                                                                                    |                                                                                                    | Termine pro Arzt - Anzahl                                                                                                    |                                                                                                    |
| Termine über Onlinekalender                                                                                                    |                                                                                                    | Termine über Onlinekalender                                                                                                    |                                                                                                    |
| Erläuterung: Diese Statistik verknüpft Ihre Karteiein<br>GOÄ / UV-GOÄ / HÄVG-Selektivverträ<br>Sie bekommen in einer Zeile einen Üb<br>Patient und Tag. Damit lässt sich z.B.<br>entsprechend abzurechnende Ziffer fe | nträge (bzw. die medizinische Dokumentation) und die Abrechnung (EBM /<br>ige).<br>erblick über die erstellten Karteieinträge und abgerechneten Leistungen pro<br>überprüfen, für welche Patienten mit einem bestimmten Karteieintrag eine<br>ehlt. | Erläuterung: Diese Statistik verknüg<br>GOÅ / UV-GOÅ / HÄV<br>Sie bekommen in eine<br>Patient und Tag. Dami<br>entsprechend abzurec | pft Ihre Karteieinträge (bzw. die medizinische Dokumentation) und die Abrechnung (EBM /<br>G-Selektivverträge).<br>r Zeile einen Überblick über die erstellten Karteieinträge und abgerechneten Leistungen pro<br>it lässt sich z.B. überprüfen, für welche Patienten mit einem bestimmten Karteieintrag eine<br>chnende Ziffer fehlt. |
| Vorfilterung:                                                                                                    | Parameter SQL                                                                                                    | Vorfilterung:                                                                                                    | gestern heute F                                                                                                    |
|                                                                                                    |                                                                                                    |                                                                                                    |                                                                                                    |
|                                                                                                    | Initiale Sortierung nach Datum (alle Patienten eine ᅌ                                                                                                    | $\checkmark$                                                                                                    | Initiale Sortierung nach Datum (alle Patienten eine ᅌ                                                                                                    |
|                                                                                                    | Prüfdatum im Quartal 4/2017 ᅌ                                                                                                    |                                                                                                    | Prüfdatum im Quartal 4/2017 ᅌ                                                                                                    |
|                                                                                                    | Prüfdatum ab 17.11.2017 🗘 00:00 🗘                                                                                                    |                                                                                                    | Prüfdatum ab 18.11.2017 00:00 0                                                                                                    |
|                                                                                                    |                                                                                                    |                                                                                                    |                                                                                                    |
|                                                                                                    | Prüfdatum bis 17.11.2017 🗘 23:59 🗘                                                                                                    |                                                                                                    | Prüfdatum bis 18.11.2017 0 23:59 0                                                                                                    |
|                                                                                                    | Umgang mit Kostenvoranschlägen ohne Kostenvoranschläge 📀                                                                                                    |                                                                                                    | Umgang mit Kostenvoranschlägen ohne Kostenvoranschläge ᅌ                                                                                                    |
|                                                                                                    |                                                                                                    |                                                                                                    |                                                                                                    |
| ? Q Suche Cockpit                                                                                                    | Ausführen                                                                                                    | ? Q Suche Cockpit                                                                                                    | Ausführen                                                                                                    |

### Gleiches gilt natürlich auch für die Quartalsangabe.

# 4. Wozu Vorfiltern?

### **Vorfiltern:** (bevor die Abfrage gestartet wird)

- Vorteil: durch kleinere Ergebnislisten, erhält man schneller ein Ergebnis
- Zu beachten: es stehen nur vordefinierte Filter zur Auswahl (z.B. Quartal)

| Vorfilterung: | Eigene Vorauswahl 🔻                                     |
|---------------|---------------------------------------------------------|
|               | Parameter SQL                                           |
|               | Typ des Karteieintrags RR                               |
|               | Eintragsdatum im Quartal 4/2017 ᅌ                       |
|               | Eintragsdatum ab 08.11.2017 🗘 00:00 🗘                   |
|               | Eintragdatum bis 08.11.2017                             |
|               | Karteitext enthält ᅌ                                    |
|               | Größe der Ergebnisliste beschränken auf 100000 Einträge |
|               |                                                         |

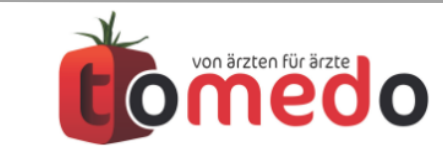

# 4. Wozu Nachfiltern?

Nachfiltern: (in der Ergebnistabelle, nach der Abfrage)

- Vorteil: Filterung in allen Ergebnisspalten möglich
- Logische Verknüpfungen sind definierbar

| • | Tagesübersicht Karteieinträge/Leistungen/Diagnosen (Zeit: 18:43:41) |             |                                      |                          |                                                                            |           |         |                                                   |                |                         |
|---|---------------------------------------------------------------------|-------------|--------------------------------------|--------------------------|----------------------------------------------------------------------------|-----------|---------|---------------------------------------------------|----------------|-------------------------|
|   |                                                                     |             |                                      |                          |                                                                            |           |         | рок                                               | ohne Filter Ei | gene Filterung 耳        |
| 0 | Datum                                                               | Patienti    | d Nachname<br>⊗Schm                  | Vorname<br>& Michael     | Karteitext                                                                 | Karteityp | Gnr ebm | Gnr ebm text                                      | Gnr goae       | Gnr goae text           |
|   | 08.11.2017 00:00:00                                                 | neue        | <sup>1</sup> Schmitt<br>Option der N | Michael<br>achfilterung  | DOK: Serienbrief Statistik: Patient,<br>Vorlage: IS_Serienbrief_Geburtstag | DOK       | 32035E  | 32035E Ery.,Akut-<br>bzw. Notfall /<br>Eigenlabor |                |                         |
|   | 08.11.2017 00:00:00                                                 |             | 2 Schmidt<br>Direktfilter            | Michael                  | DOK: Serienbrief Statistik: Patient,<br>Vorlage: IS_Serienbrief_Geburtstag | DOK       |         |                                                   |                |                         |
|   |                                                                     |             |                                      |                          |                                                                            |           |         |                                                   |                |                         |
|   |                                                                     |             |                                      |                          |                                                                            |           |         |                                                   |                |                         |
|   |                                                                     |             |                                      |                          |                                                                            |           |         |                                                   |                |                         |
|   |                                                                     |             |                                      |                          |                                                                            |           |         |                                                   |                |                         |
| Σ |                                                                     |             | 3<br>Tipp: Zum Drucken               | Tabelle rechtsklicken (g | gf. vorher Eintr. markieren)                                               |           |         |                                                   | 2              | Einträge (0 selektiert) |
| J | ede 🗘 der folgenden E                                               | Bedingunge  | n ist wahr                           |                          |                                                                            |           |         |                                                   |                | +                       |
| L | karteityp 🗘                                                         | ist 0       | DOK                                  |                          |                                                                            |           |         |                                                   |                | +                       |
| - |                                                                     |             |                                      |                          |                                                                            |           |         |                                                   |                |                         |
| ? | Name: Tagesübersich                                                 | nt Karteiei | nträge/Leistungen/Diag               | nosen (Zeit: 18:43:4     | 11)                                                                        |           |         |                                                   | Aktionen       | Schließen               |

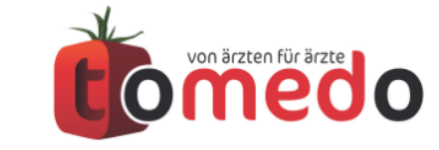

Verfasser: Susann Eberitzsch/Christian Weniger

# 5. Die Ergebnisliste kann auf vielfältige Art und Weise weiterverarbeitet werden – **Sortieren und Filtern**

- mehrzeilige / einzeilige Ansicht
- Addition der Zelleninhalte (bei Zahlen) unterhalb der Tabelle (sinnvoll z.B. für Summen der Eurobeträge)
- Spalten über Kontextmenü (Rechtsklick auf Tabellenkopf) ein- und ausblendbar und Reihenfolge veränderbar
- Drucken über Kontextmenü (einfaches, schnelles Drucken)
- Nachfilterung / Filter speichern

| Patientid                          | Nachname                               | Vorname                                                      | Titel               | Geburtsdatum                               | Geschlecht        | Stras            |
|------------------------------------|----------------------------------------|--------------------------------------------------------------|---------------------|--------------------------------------------|-------------------|------------------|
| 55984                              | Müller                                 | Doreen                                                       |                     | 31.05.1983 00:00:00                        | W                 | Enge             |
| 53309                              | Markert                                | Doreen                                                       |                     | 22.05.1978 00:00:00                        | W                 | Fried            |
| 107823                             | Müller                                 | Doreen                                                       |                     | 16.04.1978 00:00:00                        | W                 | Mos              |
| 116153                             | Müller-Marks                           | Doreen                                                       |                     | 13.10.1980 00:00:00                        | W                 | Sch              |
|                                    |                                        |                                                              |                     |                                            |                   |                  |
| 333269                             |                                        | Tipp:                                                        | Zum Drucken Tabelle | neinträge markieren und rechtsklicke       | en. 4 Einträge (  | 0 selektier      |
| 333269<br>                         | der folgenden Bedi                     | Tipp:<br>ingungen ist wahr                                   | Zum Drucken Tabelle | neinträge markieren und rechtsklicke       | m. 4 Einträge (f  | 0 selektier      |
| 333269<br>⊡<br>lede ≎)             | der folgenden Bedi<br>me ≎) (enthält e | Tipp:<br>ingungen ist wahr<br>inen der folgenden 1           | Zum Drucken Tabelle | neinträge markieren und rechtsklicke       | n. 4 Einträge (I  | 0 selektier<br>+ |
| 333269<br>Iede ≎)                  | der folgenden Bedi<br>me ≎) (enthält e | Tipp:<br>ngungen ist wahr<br>inen der folgenden <sup>-</sup> | Zum Drucken Tabelle | neinträge markieren und rechtsklicke<br>rk | en. 4 Einträge (I | 0 selektier      |
| 333269<br>⊡<br>Iede ≎)             | der folgenden Bedi<br>me ≎) (enthält e | Tipp:<br>ngungen ist wahr<br>inen der folgenden <sup>*</sup> | Zum Drucken Tabelle | neinträge markieren und rechtsklicke       | en. 4 Einträge (I | 0 selektier      |
| 333269<br>⊡<br>lede ≎)<br>(nachnar | der folgenden Bedi<br>me ≎) (enthält e | Tipp:<br>ngungen ist wahr<br>inen der folgenden '            | Zum Drucken Tabelle | neinträge markieren und rechtsklicke       | en. 4 Einträge (I | 0 selektier      |
| 333269<br>⊡<br>Jede ≎)<br>(nachnar | der folgenden Bedi<br>me≎) (enthält e  | Tipp:<br>ngungen ist wahr<br>inen der folgenden "            | Zum Drucken Tabelle | neinträge markieren und rechtsklicke<br>rk | n. 4 Einträge (   | 0 selektier      |

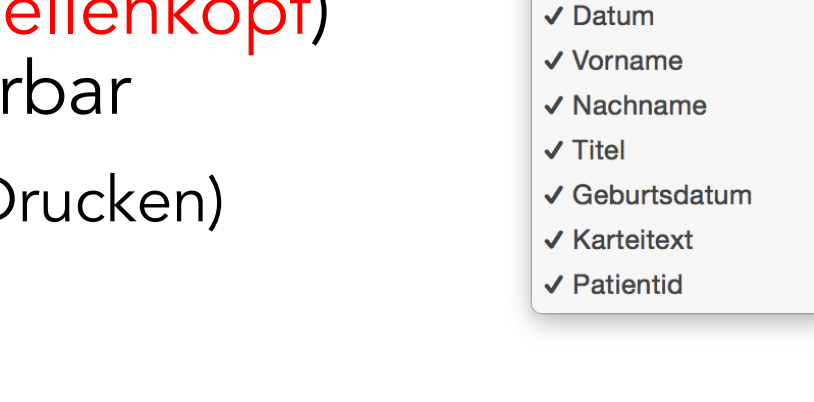

- Filterung nur nach Spalten der Ergebnisliste möglich
- zusätzliche Auswahl
   "enthält (k)einen der folgenden
   Texte" und "in folgender Liste
   enthalten" (liefert nur exakte
   Treffer), mit der man nun auch nach
   Listen suchen kann

Σ

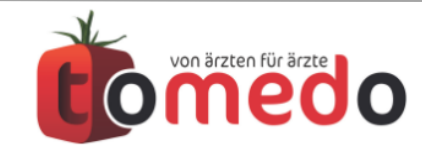

490376

Menü schließen

- sind Nutzer und Rechner unabhängig
- Die Reihenfolge der Spalten und die Sichtbarkeit der Tabellenspalten wird pro Statistik gespeichert.

zum Beispiel: blende ich den Vornamen des Patienten aus, so wird dieser in keiner Patientenstatistik mehr angezeigt

(vor dem Ausblenden gut überlegen, ob es sinnvoll ist)

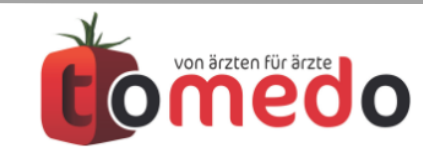

# 5. Die Ergebnisliste kann auf vielfältige Art und Weise weiterverarbeitet werden – **Der Aktionen-Knopf**

- Neue Listen erstellen (z.B. Patientenliste)
- Liste mit AppleScript aufrufen
- Liste in Patientenlistenpanel kopieren
- Gruppierung von Ergebnissen
- Export

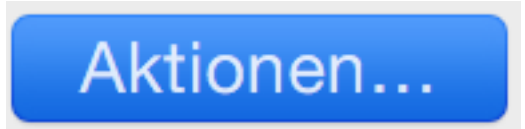

| Aktuell ausgewählte Einträge in neuem Fenster öffnen                          |   |
|-------------------------------------------------------------------------------|---|
| Liste als XLS-Datei in Excel/Numbers/Libre öffnen                             |   |
| Liste als CSV-Datei exportieren                                               |   |
| Liste als DOCX-Datei öffnen (Briefschreibung für z.B. OP-Plan)                |   |
| Aus Listeneinträgen ein Serienbrief-PDF generieren basierend auf DOCX-Vorlage | Э |
| SMS an alle Patienten der Liste verschicken                                   |   |
| eMail an alle Patienten der Liste verschicken                                 |   |
| Liste mit AppleScript aufrufen                                                |   |
| Listeneinträge alle einzeln mit (Serien-)AppleScript aufrufen                 |   |
| Liste intern speichern (für andere Nutzer)                                    |   |
| Liste in Patientenlistenpanel kopieren                                        | ► |
| Neue Liste erstellen                                                          | ► |
| Differenzliste (Löschen per folgender Liste)                                  | ► |
| Schnittmenge (auch in folgender Liste enthalten)                              | ► |
| Gruppierung per Spalte                                                        | ► |

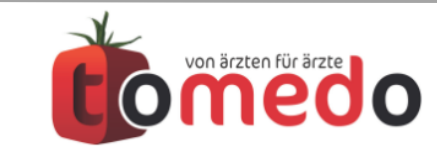

die gängigsten Varianten:

- 1. Export in CSV oder XLS Datei (z.B. Export in Excel Datei)
- 2. Speicherung in tomedo interner Liste
- 3. Export als Serienbrief (z.B. Geburtstagswünsche)
- 4. Export in Briefvorlage als DOCX (z.B. OP-Plan)
- 5. Ausführung mit AppleScript (z.B. für Email an Patient)
- 6. Direktausdruck via Rechtsklick

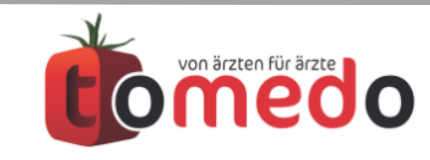

## 6. Regelmäßige Statistikabfragen können (weitestgehend) automatisiert werden – **One-Click-Statistiken**

- One-Click-Statistiken: durch Anlage eines Buttons in der Tagesliste regelmäßig wiederkehrende Abfragen automatisieren bzw. den Aufwand dafür minimieren
- Bsp.: Welche Leistungen / Diagnosen habe ich heute abgerechnet? "Tagesstatistik EBM (mit Diagnosen)"
- Filter setzen und speichern: "IS heute"
- Diesen Filter zum Symbolleistenbutton machen

Toolbarbutton: wird rechnerspezifisch gespeichert für die gesamte Toolbar

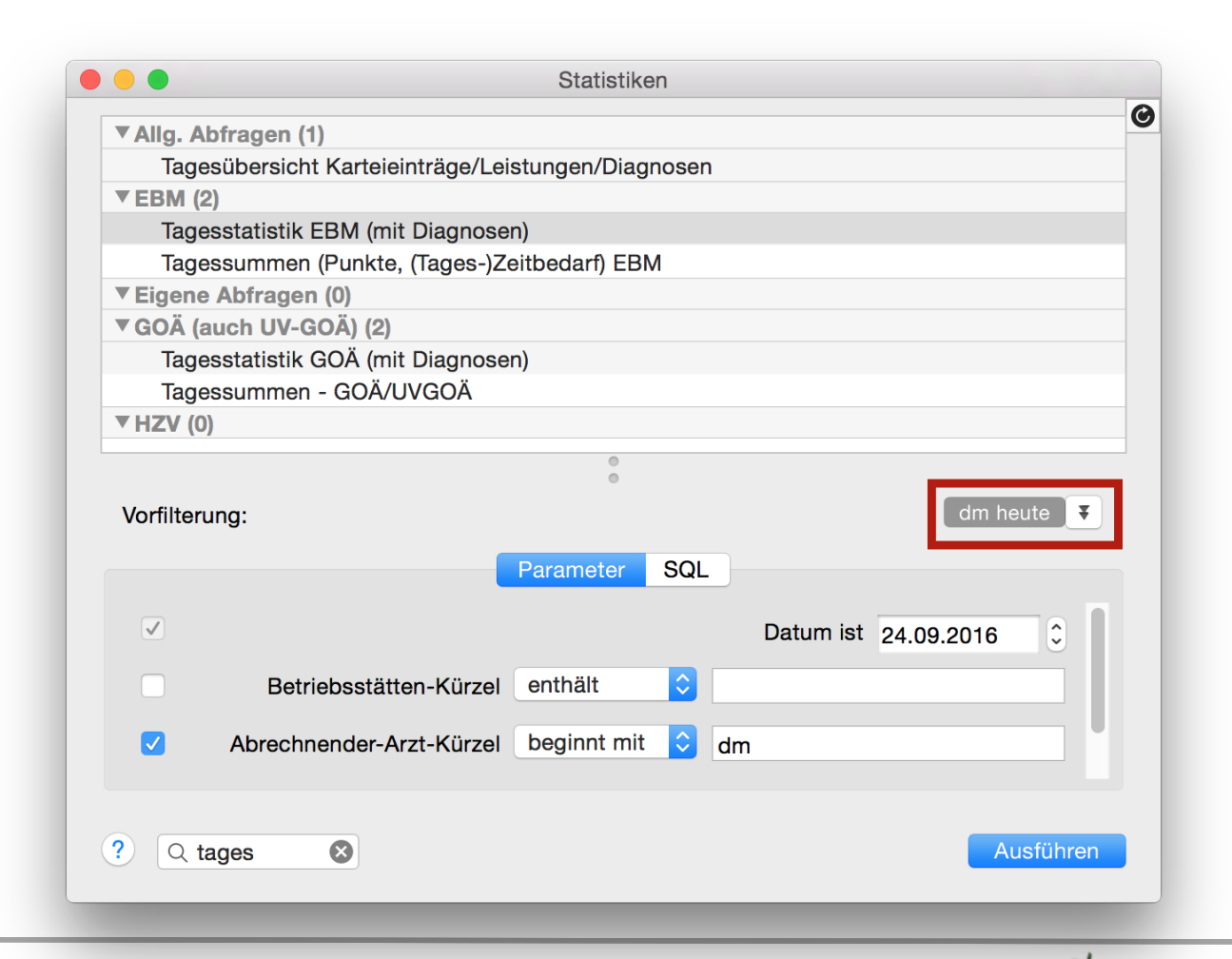

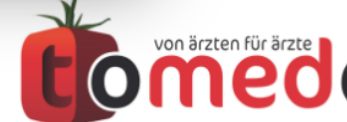

# 6. Regelmäßige Statistikabfragen können (weitestgehend) automatisiert werden – **One-Click-Statistiken**

Den gerade gespeicherten Filter zum Symbolleistenbutton machen:

- Menü Admin -> Statistikverwaltung -> Statistik suchen, hier "Tagesstatistik EBM (mit Diagnosen)"
- den Button durch "+" erzeugen, Name (Kürzel) vergeben und den gewünschten Filter über "Vorauswahl" anwählen und in die Tagesliste einfügen (Rechtsklick)

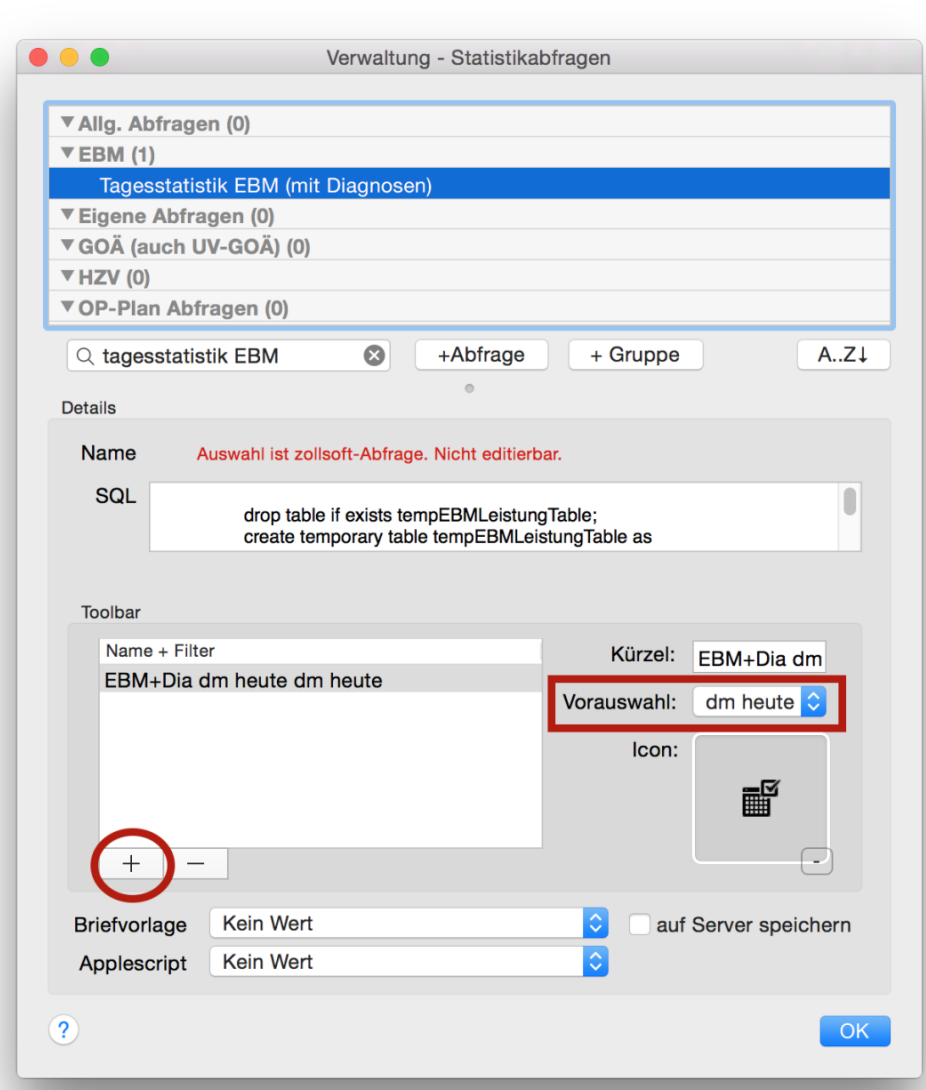

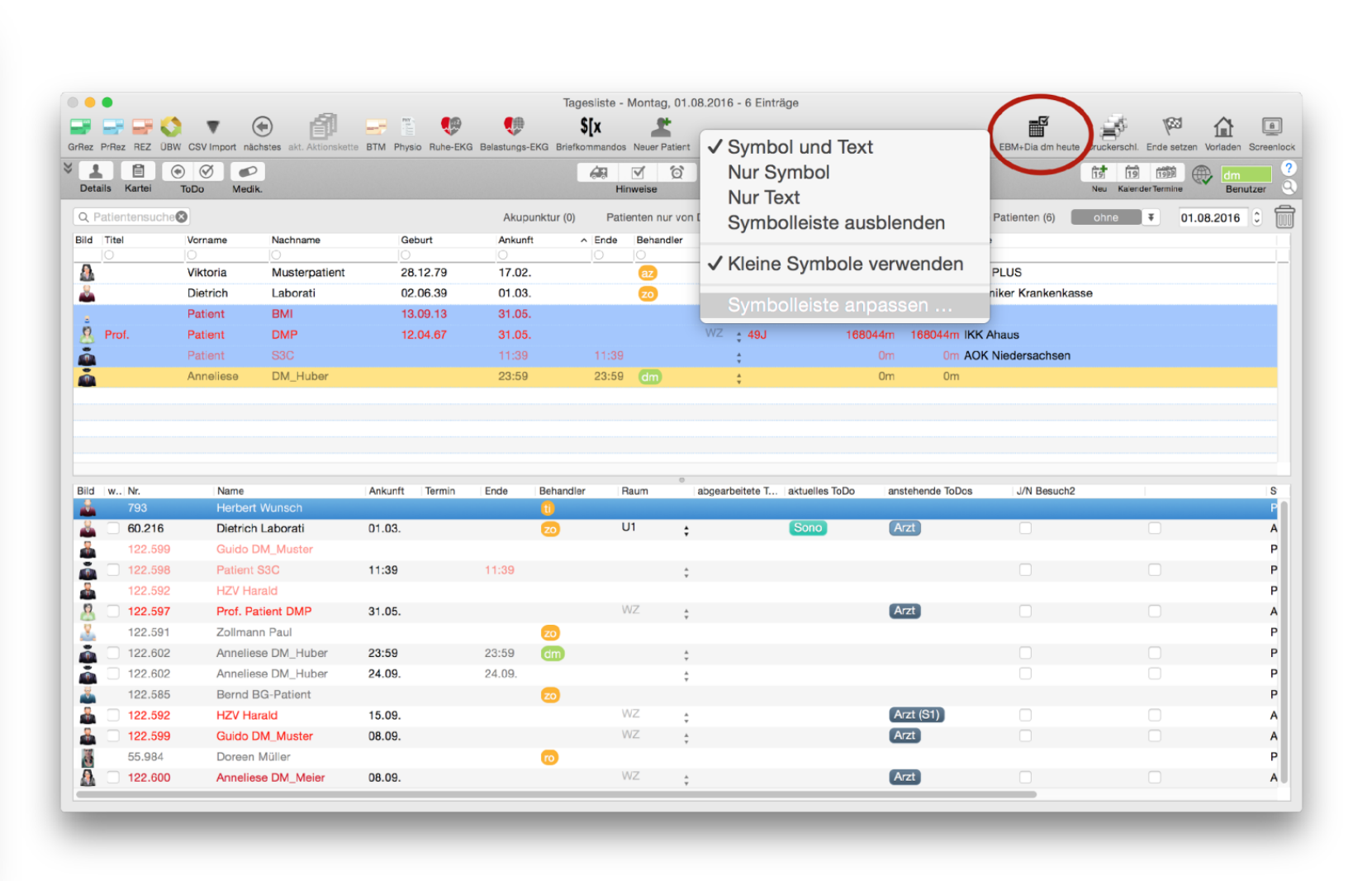

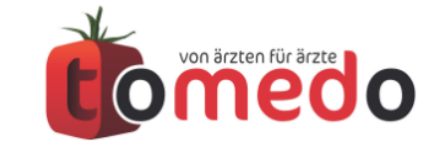

# 7. Mögliche Quartalsabfragen:

Ich suche nach:

- 1. allen Patienten aus Quartal 4 mit einer bestimmten Scheindiagnose X und fehlender Ziffer Y Bsp.: Eintrag DIA N30.9 ohne EBM Ziffer 32035
- allen Patienten aus Quartal 4 mit einem bestimmten Karteieintrag X mit Text "…" und fehlender Ziffer Y Bsp.: Karteieintrag "ABR" mit Text "Attest" ohne Ziffer 01600

Problem: Patienten ohne angelegten Schein werden nicht berücksichtigt!

- 3. Besuche ohne Leistungsdokumentation Bsp.: Speicherung in tomedo interne Liste
- 4. Patienten ohne gesteckte Karte für aktuelles Quartal Bsp.: Übertrag der Ergebnisliste in das Patientenpanel

Seite 19/21

# 8. Ergänzungsvorträge zum Thema Statistik:

• Statistik für Fortgeschrittene von Hr. Dr. Berg

(Schwerpunkt: Fallstricke und Verkettung von Abfragen)

Raum: Kneipsaal

Uhrzeit: 11:30 Uhr

• Wie funktioniert der Recall? von Hr. Schmidt

(Schwerpunkt: Einrichtung von Emailscript/Konto und Serienbrief)

Raum: Keller Tagung gr. Uhrzeit: 13:30 Uhr

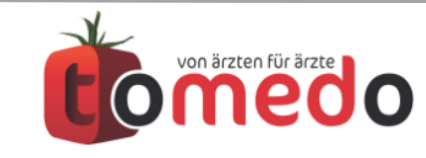

# Danke für Ihre Aufmerksamkeit!

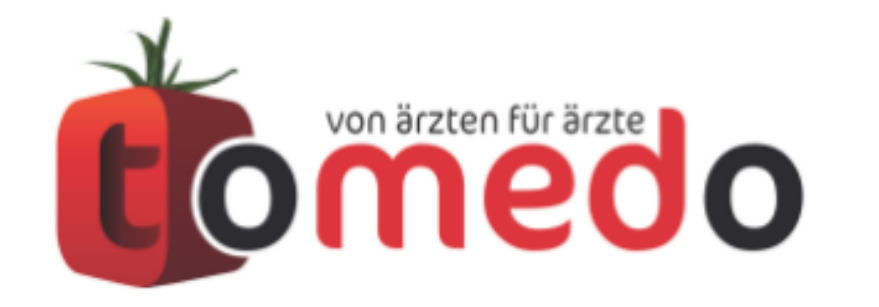

die innovative Arztpraxis-Verwaltungssoftware von:

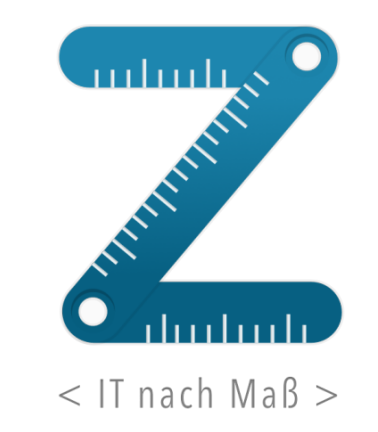

Zollsoft GmbH Engelplatz 8 07743 Jena

Geschäftsführer: Dr. Andreas Zollmann, Johannes Zollmann Registergericht: Amtsgericht Jena, HRB 507075 www.zollsoft.de | www.tomedo.de

Vertrieb: <u>03641 - 269 41 62</u> Support: <u>03641 - 268 41 51</u> Fax: <u>03641 - 268 71 83</u>